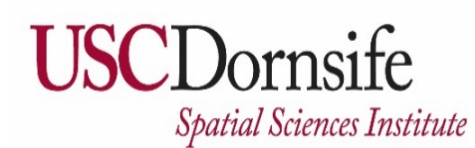

**Gridded Ambient Air Pollutant Concentrations for Southern California, 1995-2014** User Notes authored by Beau MacDonald, 11/28/2017

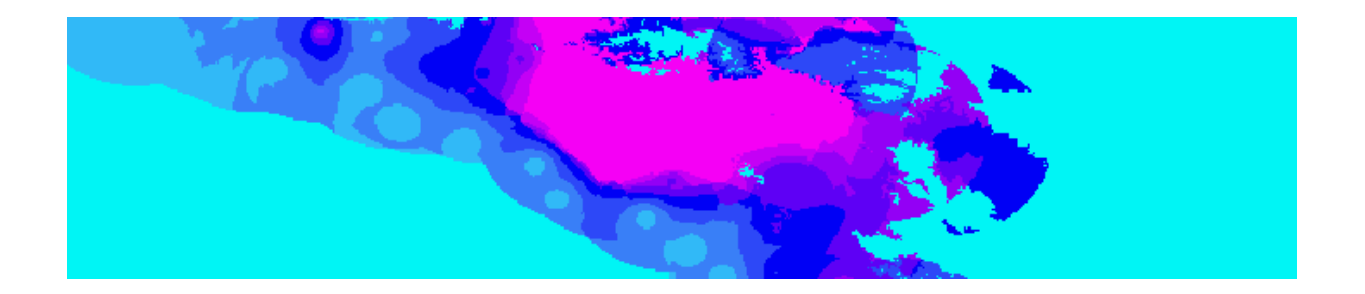

# **METADATA:**

Each raster file contains data for one pollutant (NO2, O3, PM2.5, and PM10) for one month of one year (1998–2009 for NO2, O3, PM10; 1999–2009 for PM2.5). Monthly files contain average concentrations for all hours of the day (average of 24 hours). An annual average dataset is included for each year for each pollutant.

The units of NO2 and O3 are ppb. The units of PM2.5 and PM10 are ug/m3. The values are estimated from the monthly air quality data measured at 4 closest locations within 50 km of the grid point by inverse distance squared interpolation. Missing values are coded as "-99". Missing values occur because locations are >50 km from the closest measurement station with valid data for a specific month. The domain extends from 32.5 to 35.5 degrees latitude and from -121.05 to -114.1 degrees longitude. The grid point spacing is 0.01 degrees latitude and 0.01 degrees longitude. Each individual raster is ~1.6 MB.

Prepared for USC NIEHS by Fred Lurmann, Sonoma Technology, Inc., 11-2-2016. Converted for USC NIEHS and shared as map image data services by USC Spatial Sciences Institute, 2017.

# TO ACCESS AND DOWNLOAD DATA:

Rasters are "Mosaic Datasets" shared as "Image Services" with ArcGIS Online using ArcGIS for Server.

Each pollutant (NO2, O3, PM2.5, PM10) is a separate image service that includes the monthly (January-December) and annual averages for 1998–2009 (NO2, O3, PM10) or 1999–2009 (PM2.5), for a total of 143 "Layers."

Access these data through the Keck School of Medicine of USC ArcGIS Online account: http://keck.maps.arcgis.com/home

#### You must have ArcGIS Desktop software ("ArcMap") installed on your computer.

Do you need a newer software version? To obtain Esri software through the USC Spatial Sciences Institute, please see <u>http://spatial.usc.edu/index.php/software/proprietary-software-free/</u> (ArcMap is free for students) or <u>http://spatial.usc.edu/index.php/software/proprietary-software</u> (faculty, postdoctoral associates, or staff).

### To download data for analysis, you will first add the selected service/s to an ArcMap (ArcGIS Desktop

or ArcGIS Pro) map document. You may then select individual (or all) layers from a service to download separately. We tested this on a PC with ArcMap versions 10.5.1, 10.5, and 10.4; it will also work with 10.3.

Where are the data? Layers are uploaded to the Keck School of Medicine of USC ArcGIS Online account. ArcGIS Online is a collaborative web GIS. The data layers are shared with "Everyone." Go to the Keck School of Medicine of USC ArcGIS Online account: <u>http://keck.maps.arcgis.com/home</u> and sign in to ArcGIS Online.

Use the top Menu Bar to access the "Gallery" and "Keck School of Medicine of USC Featured Content." Your monitor should look similar to the screenshot below. There are many ways to sort, filter, and search for data and information in ArcGIS Online. Enter search terms in the search box at the top right.

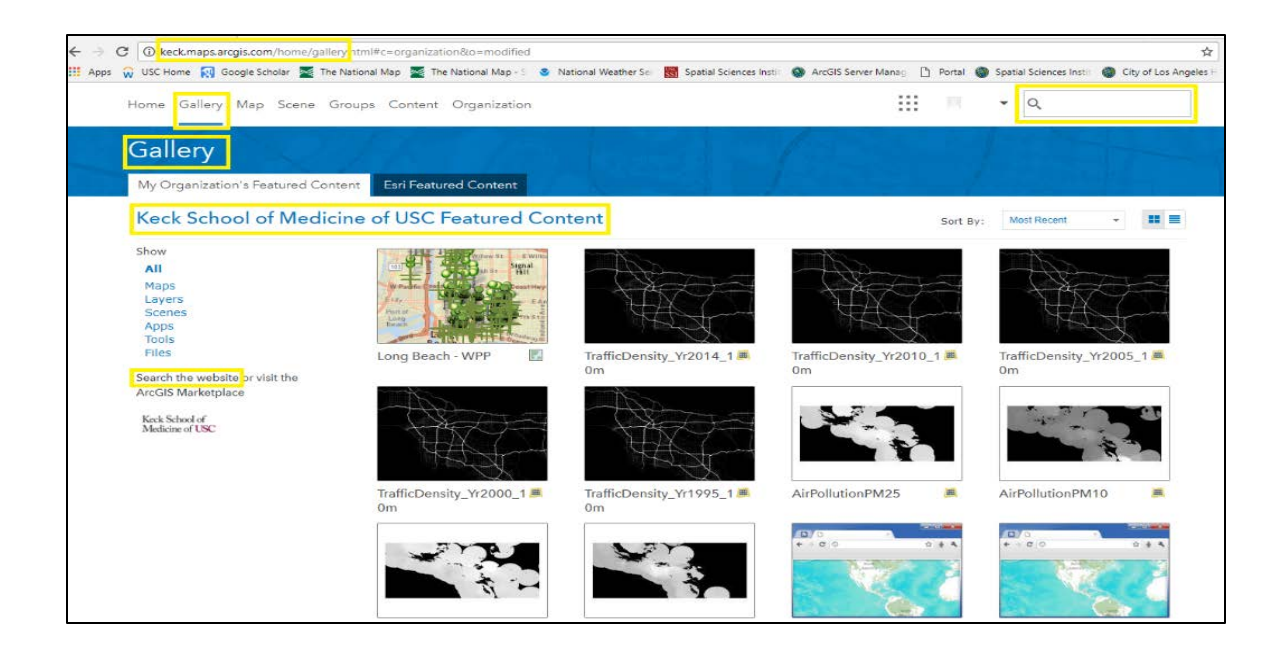

Search results using "air pollution" key words are shown.

### File/service/layer names are AirPollutionNO2, AirPollutionO3, AirPollutionPM25, and

**AirPollutionPM10.** Choose ONE dataset to download first. Click the name (e.g., "AirPollutionNO2" below) in the search results to access more details and the data.

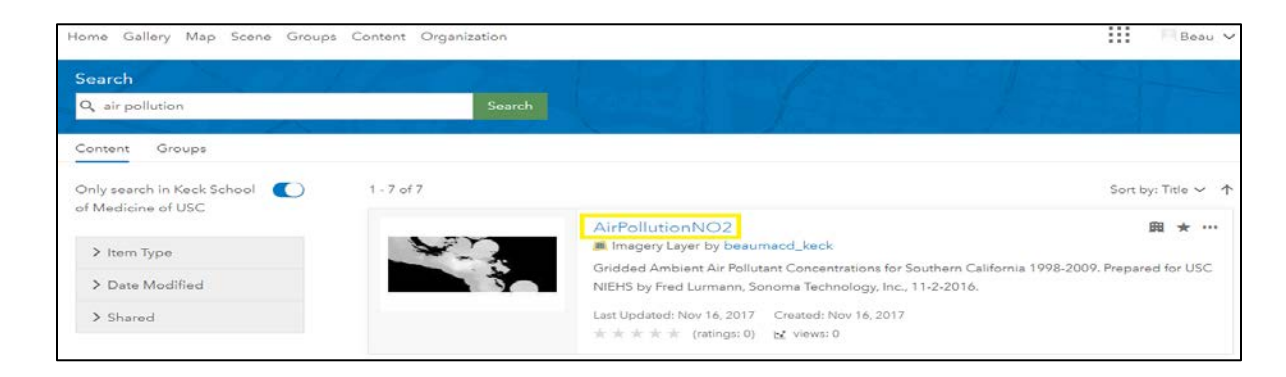

More information and options are here. This is an example for the NO2 Air Pollution raster mosaic dataset. Click on "Open in ArcGIS Desktop" at the top right of the page:

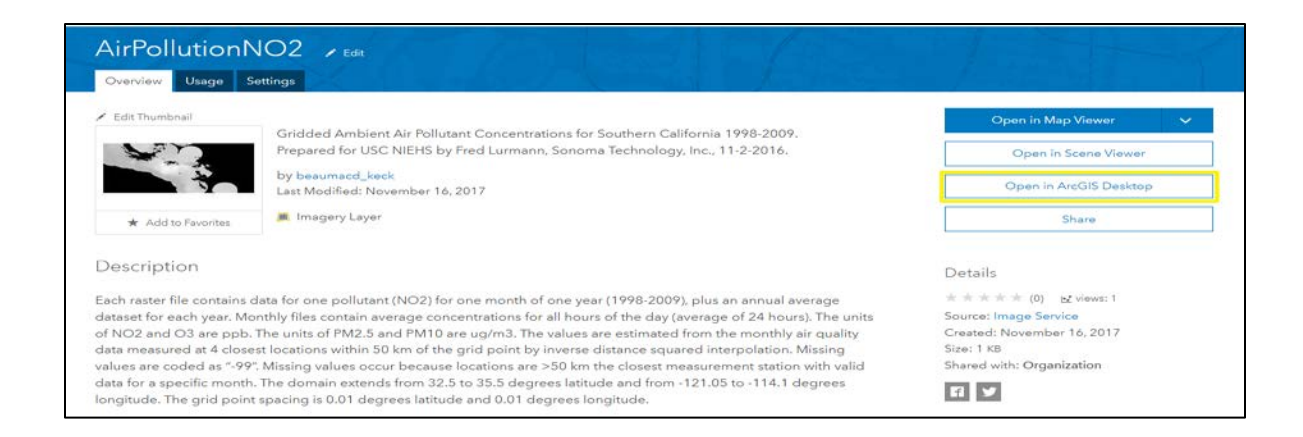

A GIS layer file will download to link you to the data. Open in ArcGIS Desktop ("ArcMap") using the default choice or save the file first to a location you select:

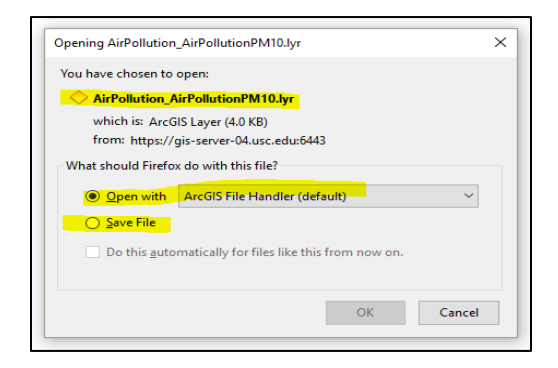

From ArcMap, you can export the rasters. You can either export all of them or a selection set.

In ArcMap, right-click on the layer in the Table of Contents (left window) and click "**Open Attribute Table**":

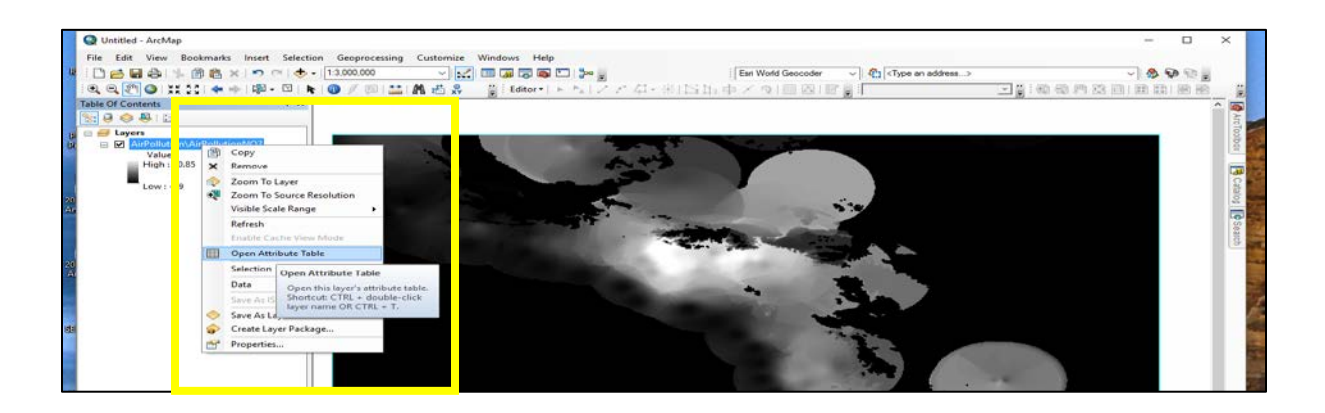

When the table opens, click the box to the left in the rows in the attribute table to select rasters to download.

Sort alphabetically by clicking on the Name field.

Four NO2 rasters are selected in the example below: January, February, and March 1998, and the 1998 annual average. You may select one or all rasters to download.

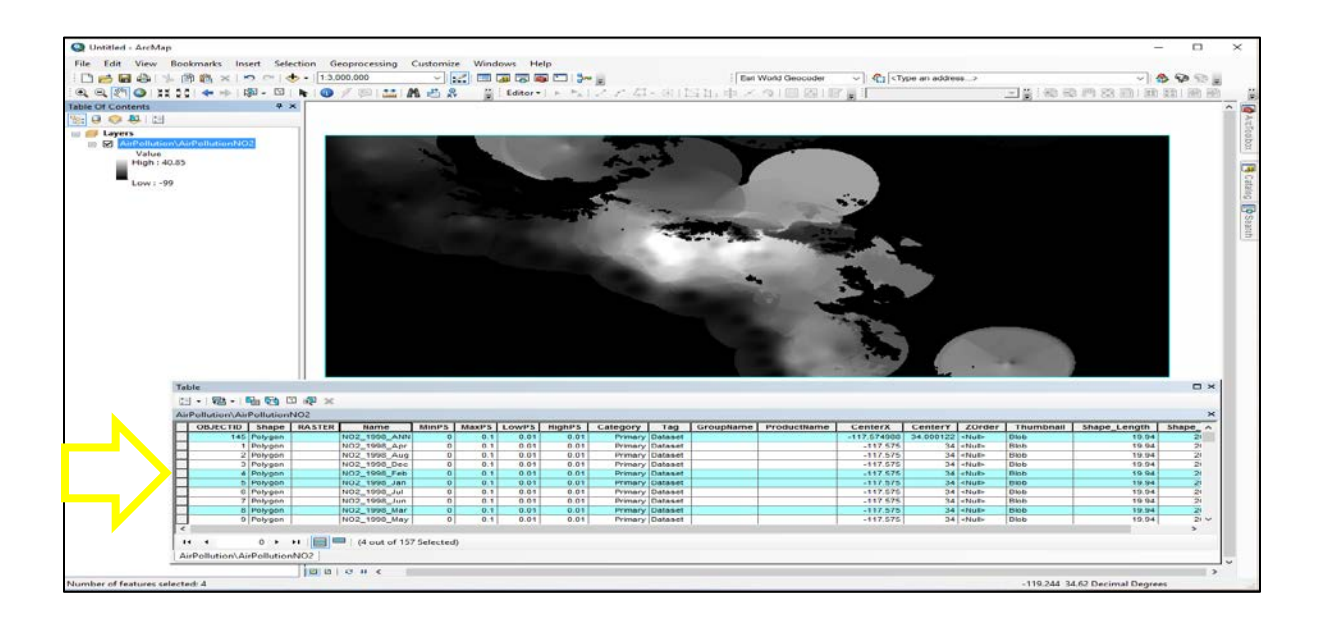

Note: Notice that since all the rasters have the same "footprint" or spatial extent, they draw on top of each other. If you click on the map – either here (using the "i" identify button) or in the online viewer (just click) – you access a popup window with pollutant information for ALL 143 layers at that individual point.

Note: To just view the images rather than download data, click the layer image in the search results or "Open in Map Viewer" to open it in the Online Map Viewer.

After selecting rasters to download, right-click the layer in the Table of Contents.

Data > Download Selected Rasters.

| Layers |        |                                                                                                    |                                                                                                    | 1             | _                                                                                                    |                                                                                                    |                                                                             | _                                                                                                    | _                                                                                                    |                                                                                                    | _                                                                                                    |                       |                                                                                                    |                                                                                                    |                                                                                                    |                                                                                                    |                                                                                                    | -                                                                                                    |
|--------|--------|----------------------------------------------------------------------------------------------------|----------------------------------------------------------------------------------------------------|---------------|----------------------------------------------------------------------------------------------------|----------------------------------------------------------------------------------------------------|-----------------------------------------------------------------------------|----------------------------------------------------------------------------------------------------|----------------------------------------------------------------------------------------------------|----------------------------------------------------------------------------------------------------|----------------------------------------------------------------------------------------------------|-----------------------|----------------------------------------------------------------------------------------------------|----------------------------------------------------------------------------------------------------|----------------------------------------------------------------------------------------------------|----------------------------------------------------------------------------------------------------|----------------------------------------------------------------------------------------------------|----------------------------------------------------------------------------------------------------|
| Value  | 1      | Сору                                                                                                    |                                                                                                    |               |                                                                                                    | 100                                                                                                    | 10                                                                          |                                                                                                    | in the second                                                                                                    | <b>25</b> (1                                                                                                    | -                                                                                                    | -                     | -                                                                                                    |                                                                                                    |                                                                                                    |                                                                                                    |                                                                                                    |                                                                                                    |
| High   | ×      | Remove                                                                                                    |                                                                                                    |               | -                                                                                                    |                                                                                                    |                                                                             |                                                                                                    |                                                                                                    |                                                                                                    |                                                                                                    |                       |                                                                                                    |                                                                                                    |                                                                                                    |                                                                                                    |                                                                                                    |                                                                                                    |
| Low:   | 20     | Zoom To Li                                                                                                    | syer<br>outce Recol                                                                                                    | intion        |                                                                                                    |                                                                                                    |                                                                             |                                                                                                    |                                                                                                    | -01                                                                                                    |                                                                                                    |                       | 22                                                                                                    |                                                                                                    |                                                                                                    |                                                                                                    |                                                                                                    |                                                                                                    |
|        |        | Visible Scal                                                                                                    | e Range                                                                                                    |               |                                                                                                    |                                                                                                    |                                                                             |                                                                                                    |                                                                                                    |                                                                                                    |                                                                                                    |                       | Sand.                                                                                                    |                                                                                                    |                                                                                                    |                                                                                                    |                                                                                                    |                                                                                                    |
|        |        | Refresh                                                                                                    |                                                                                                    |               |                                                                                                    |                                                                                                    |                                                                             |                                                                                                    |                                                                                                    |                                                                                                    |                                                                                                    | and the second        | 2.0                                                                                                    |                                                                                                    |                                                                                                    |                                                                                                    |                                                                                                    |                                                                                                    |
|        |        | Enable Cau                                                                                                    | he View Me                                                                                                    | ide:          |                                                                                                    |                                                                                                    |                                                                             |                                                                                                    |                                                                                                    |                                                                                                    | - allowing                                                                                                    | and the second        | Con.                                                                                                    |                                                                                                    |                                                                                                    |                                                                                                    |                                                                                                    |                                                                                                    |
|        | 000    | Open Attrib                                                                                                    | oute Table                                                                                                    |               |                                                                                                    |                                                                                                    |                                                                             |                                                                                                    |                                                                                                    |                                                                                                    |                                                                                                    | -                     | -                                                                                                    | -                                                                                                    |                                                                                                    |                                                                                                    |                                                                                                    |                                                                                                    |
|        |        | Selection                                                                                                    |                                                                                                    |               |                                                                                                    |                                                                                                    |                                                                             |                                                                                                    | 100                                                                                                    |                                                                                                    | 100                                                                                                    | -                     |                                                                                                    |                                                                                                    |                                                                                                    |                                                                                                    |                                                                                                    |                                                                                                    |
|        |        | Data                                                                                                    |                                                                                                    | ,             | Repair                                                                                                    | Data Sourc                                                                                                    | f)                                                                          |                                                                                                    |                                                                                                    | Sec. 1                                                                                                    |                                                                                                    |                       | -                                                                                                    |                                                                                                    |                                                                                                    |                                                                                                    |                                                                                                    |                                                                                                    |
|        |        | Save Ap 158                                                                                                    | ef File                                                                                                    |               | S Export                                                                                                    | Data                                                                                                    |                                                                             |                                                                                                    |                                                                                                    | Sec.                                                                                                    | Contraction of the local division of the local division of the loc | and the second second | - P.                                                                                                    |                                                                                                    |                                                                                                    |                                                                                                    |                                                                                                    |                                                                                                    |
|        | 0      | Save As Lay                                                                                                    | ver File                                                                                                    |               | Downle                                                                                                    | ad Selecte                                                                                                    | d Raster                                                                    | S                                                                                                    |                                                                                                    |                                                                                                    |                                                                                                    | 100                   |                                                                                                    | ¥                                                                                                    |                                                                                                    |                                                                                                    |                                                                                                    |                                                                                                    |
|        | 0      | Create Layer Package                                                                                                    |                                                                                                    |               |                                                                                                    |                                                                                                    |                                                                             |                                                                                                    |                                                                                                    |                                                                                                    |                                                                                                    |                       |                                                                                                    |                                                                                                    |                                                                                                    |                                                                                                    |                                                                                                    |                                                                                                    |
|        |        | Create Lays                                                                                                    | er Package                                                                                                    | 0             | Uple L                                                                                                    | townload !                                                                                                    | elected                                                                     | Rasters                                                                                                    |                                                                                                    |                                                                                                    |                                                                                                    |                       | ar Maria                                                                                                    |                                                                                                    |                                                                                                    |                                                                                                    |                                                                                                    |                                                                                                    |
|        | đ      | Properties                                                                                                    | er Package.                                                                                                    |               | Uple E<br>Rem<br>View                                                                                                    | Opens the<br>Rasters wii<br>you to dos<br>items of th                                                                                                    | Downle<br>ndow. Tr<br>mload ti<br>e datase                                  | Rasters<br>ad Selected<br>his dialog allo<br>he selected<br>t.                                                                                                    | ws                                                                                                    |                                                                                                    |                                                                                                    |                       | The second                                                                                                    |                                                                                                    | 1                                                                                                    |                                                                                                    | •                                                                                                    |                                                                                                    |
|        | Ta     | Die                                                                                                    | er Package.                                                                                                    |               | View                                                                                                    | Opens the<br>Rasters win<br>you to dos<br>items of th                                                                                                    | ielected<br>Downle<br>adow. Th<br>mload ti<br>e datase                      | Rasters<br>ad Selected<br>his dialog allo<br>he selected<br>t.                                                                                                    | ws                                                                                                    |                                                                                                    |                                                                                                    |                       | K                                                                                                    |                                                                                                    |                                                                                                    |                                                                                                    | )                                                                                                    |                                                                                                    |
|        | Tal    | Properties.                                                                                                    | rPollutionN                                                                                                    |               | View                                                                                                    | ownload !<br>Opens the<br>Rasters wi<br>you to dow<br>items of th                                                                                                    | Downle<br>adow. Th<br>miload ti<br>e datase                                 | Rasters<br>ad Selected<br>is dialog allo<br>te selected<br>t.                                                                                                    | ***                                                                                                    |                                                                                                    | N                                                                                                    |                       | X                                                                                                    | 2                                                                                                    | The second second secon | -                                                                                                    | )                                                                                                    |                                                                                                    |
|        | Te     | Properties.                                                                                                    | rPackage.                                                                                                    | IO2<br>RASTER | Name                                                                                                    | Opens the<br>Rasters wi<br>you to dow<br>items of the<br>MinPS                                                                                                    | MaxPS                                                                       | Rasters<br>ad Selected<br>is dialog alic<br>te selected<br>t.                                                                                                    | ighPS Catego                                                                                                    | y Tag                                                                                                    | GroupHame                                                                                                    | ProductRame           | CenterX                                                                                                    | CenterY                                                                                                    | Z0rder                                                                                                    | Thumbnail                                                                                                    | Shape_Length                                                                                                    | □ ><br>><br>Shape_ ^                                                                                                    |
|        | Ta     | Properties.                                                                                                    | uu +_u<br>rPollutionP<br>Shape 5<br>Polygon                                                                                                    | IO2<br>RASTER | Name<br>Name<br>102, 1996, ANN                                                                                                    | Opens the<br>Rasters wi<br>you to dou<br>items of th<br>MinPS                                                                                                    | MaxPS<br>0.1<br>0.1                                                         | Rasters<br>ad Selected<br>is dialog allo<br>he selected<br>t.<br>LowPS H<br>0.01                                                                                                    | ighPS Catego<br>0.01 Pre                                                                                                    | y Tag<br>ry Dataset                                                                                                    | GroupName                                                                                                    | ProductName           | CenterX<br>-117.574968<br>-117.575                                                                                                    | CenterY<br>34.000122                                                                                                    | ZOrder<br>«Nul»                                                                                                    | Thumbnail<br>Biob                                                                                                    | Shape_Length<br>19.94                                                                                                    | Shape ^                                                                                                    |
|        |        | create Lays<br>Properties<br>ble<br>Pollution\Ai<br>OBJECTID<br>16<br>1                                                                                                    | PollutionN<br>Shape<br>Polygon<br>Polygon                                                                                                    | IO2<br>RASTER | Name<br>Name<br>102,1908,Akr<br>102,1908,Akr<br>102,1908,Akr                                                                                                    | Opens the<br>Rasters wi<br>rems of the<br>MinPS<br>0<br>0<br>0                                                                                                    | MaxPS<br>0.1<br>0.1<br>0.1<br>0.1                                           | Rasters ad Selected is dialog allo he selected t. LowPS H 0.01 0.01 0.01 0.01                                                                                                    | ighPS Catego<br>0.01 Pre<br>0.01 Pre                                                                                                    | y Tag<br>ny Dalaset<br>ny Dataset<br>ny Dataset                                                                                                   | Groupliame                                                                                                    | ProductName           | CenterX<br>-117,574908<br>-117,575<br>-117,575                                                                                                    | CenterY<br>34 000122<br>34                                                                                                    | ZOrder<br>•Nub-<br>•Nub-                                                                                                    | Thumbnail<br>Bio<br>Biob<br>Disb                                                                                                    | Shape_Length<br>10.94<br>10.94<br>10.94                                                                                                    | > > > > > > > > > > > > > > > > > > >                                                                                                    |
|        | Tel    | create Lays<br>Properties<br>ble<br>Pollution\Ai<br>OBJECTID<br>145<br>1<br>2<br>3                                                                                                    | Polygon<br>Polygon<br>Polygon<br>Polygon<br>Polygon<br>Polygon                                                                                                    | IO2<br>RASTER | Name<br>Name<br>102_1906_AMP<br>102_1906_AMP<br>102_1906_AMP<br>102_1906_AMP<br>102_1906_Dec                                                                                                    | MinPS                                                                                                    | MaxPS<br>0.1<br>0.1<br>0.1<br>0.1<br>0.1                                    | Rasters ad Selected is dialog allo he selected t.  LowPS H 0.01 0.01 0.01 0.01 0.01                                                                                                    | 1001 Pre<br>0.01 Pre<br>0.01 Pre<br>0.01 Pre                                                                                                    | y Tag<br>ny Dataset<br>ny Dataset<br>ny Dataset<br>ny Dataset<br>ny Dataset                                                                       | GroupName                                                                                                    | -ProductName          | CenterX<br>-117.574068<br>-117.575<br>-117.575<br>-117.575<br>-117.575                                                                                     | CenterY<br>34.000122<br>34<br>34<br>34<br>34                                                                                                    | ZOrder<br>«Nul»<br>«Nul»<br>«Nul»<br>«Nul»                                                                                                    | Thumbnail<br>Bio<br>Diso<br>Diso<br>Diso<br>Diso<br>Diso                                                                                                    | Shape_Length<br>19.94<br>19.94<br>19.94<br>19.94                                                                                                    | >>>>>>>>>>>>>>>>>>>>>>>>>>>>>>>>>>>>>>                                                                                                    |
|        | Te     | create Lays<br>Properties<br>ible<br>iPollution\Ai<br>OBJECTIO<br>145<br>145<br>145<br>145<br>145<br>145<br>145<br>145<br>145<br>145                                                                                                    | W Taken<br>Pollution<br>Shape<br>Polygon<br>Polygon<br>Polygon<br>Polygon<br>Polygon<br>Polygon<br>Polygon                                                                                                    | IO2<br>RASTER | Name<br>View<br>View<br>View<br>View<br>View<br>View<br>View<br>Vie                                                                                                    | MiniPS   MiniPS                                                                                                    | MaxPS<br>MaxPS<br>0.1<br>0.1<br>0.1<br>0.1<br>0.1<br>0.1                    | LowPS         H           0.01         0.01           0.01         0.01           0.01         0.01                                                                                                    | ighPS Catego<br>0.01 Pro<br>0.01 Pro<br>0.01 Pro<br>0.01 Pro<br>0.01 Pro<br>0.01 Pro                                                                                                    | y Tag<br>my Dataset<br>my Dataset<br>my Dataset<br>my Dataset<br>my Dataset<br>my Dataset                                                         | GroupName                                                                                                    | ProductName           | CenterX<br>-117.574988<br>-117.575<br>-117.575<br>-117.575<br>-117.575<br>-117.575<br>-117.575                                                             | CenterY<br>34 000122<br>34<br>34<br>34<br>34<br>34<br>34<br>34                                                                                                    | •<br>•<br>•<br>•<br>•<br>•<br>•<br>•<br>•<br>•<br>•<br>•<br>•<br>•<br>•<br>•<br>•<br>•<br>•                                                                                                    | Thumbnail<br>Bio<br>Dise<br>Bise<br>Bise<br>Bise<br>Bise<br>Bise<br>Bise                                                                                                    | Shape_Length<br>19.94<br>10.94<br>10.94<br>10.94<br>10.94<br>10.94                                                                                                    | Shape ^ 23                                                                                                    |
|        | Te S   | create Lays<br>Properties<br>ible<br>inPollution/Ai<br>06JECTID<br>16<br>1<br>2<br>3<br>4<br>6<br>6<br>7<br>7                                                                                                    | IIII IIIII<br>IIII IIIII<br>IIIIIIIIIIIIIII                                                                                                    | IO2<br>RASTER | Name<br>Norme<br>View<br>View<br>View<br>View<br>View<br>View<br>View<br>Vie                                                                                                    | MinPS<br>MinPS<br>0<br>0<br>0<br>0<br>0<br>0<br>0<br>0<br>0<br>0<br>0<br>0<br>0                                                                                                    | MaxPS<br>0.1<br>0.1<br>0.1<br>0.1<br>0.1<br>0.1<br>0.1<br>0.1<br>0.1<br>0.1 | LowPs         H           0.01         0.01           0.01         0.01           0.01         0.01           0.01         0.01           0.01         0.01                                                                                                    | ighPS Catego<br>0.03 Pre<br>0.03 Pre<br>0.03 Pre<br>0.03 Pre<br>0.03 Pre<br>0.03 Pre                                                                                                    | y Teg<br>ary Dataset<br>ry Dataset<br>ry Dataset<br>ry Dataset<br>ry Dataset<br>ry Dataset<br>ry Dataset                                          | GroupName                                                                                                    | Productiliame         | CenterX<br>-117,574068<br>-117,575<br>-117,575<br>-117,575<br>-117,575<br>-117,575<br>-117,575<br>-117,575<br>-117,575<br>-117,575                         | CenterY<br>34.000122<br>34<br>34<br>34<br>34<br>34<br>34<br>34<br>34                                                                                                    | 20rder<br><nub<br>chub<br/>chub<br/><nub<br><nub<br><nub<br><nub<br><nub< td=""><td>Thumbnail<br/>Biob<br/>Biob<br/>Biob<br/>Biob<br/>Biob<br/>Biob<br/>Biob</td><td>Shape_Length<br/>19.94<br/>19.94<br/>19.94<br/>19.94<br/>19.94<br/>19.94<br/>19.94</td><td>&gt;&gt;&gt;&gt;&gt;&gt;&gt;&gt;&gt;&gt;&gt;&gt;&gt;&gt;&gt;&gt;&gt;&gt;&gt;&gt;&gt;&gt;&gt;&gt;&gt;&gt;&gt;&gt;&gt;&gt;&gt;&gt;&gt;&gt;&gt;&gt;&gt;&gt;</td></nub<></nub<br></nub<br></nub<br></nub<br></nub<br>                                                                                                    | Thumbnail<br>Biob<br>Biob<br>Biob<br>Biob<br>Biob<br>Biob<br>Biob                                                                                                    | Shape_Length<br>19.94<br>19.94<br>19.94<br>19.94<br>19.94<br>19.94<br>19.94                                                                                                    | >>>>>>>>>>>>>>>>>>>>>>>>>>>>>>>>>>>>>>                                                                                                    |
|        | Ta All | create Lays<br>Properties.                                                                                                    | 100 c.a<br>rPollutionN<br>Shape<br>Polygon<br>Polygon<br>Polygon<br>Polygon<br>Polygon<br>Polygon<br>Polygon<br>Polygon<br>Polygon<br>Polygon<br>Polygon<br>Polygon                                                                                                    | IO2<br>RASTER | Name<br>No2 1906 ANI<br>View<br>View<br>View<br>View<br>View<br>View<br>View<br>View                                                                                                    | MinPS<br>MinPS<br>0<br>0<br>0<br>0<br>0<br>0<br>0<br>0<br>0<br>0<br>0<br>0<br>0<br>0<br>0<br>0<br>0<br>0<br>0                                                                                                    | MaxPS<br>0.1<br>0.1<br>0.1<br>0.1<br>0.1<br>0.1<br>0.1<br>0.1<br>0.1<br>0.1 | Raxters<br>ad Selected<br>is dialog alfo<br>to dialog alfo<br>to dialog alfo<br>0.01<br>0.01<br>0.01<br>0.01<br>0.01<br>0.01<br>0.01<br>0.0                                                                                                    | ighPS         Catego           0.01         Pre           0.01         Pre                                                                                                    | y Teg<br>ny Dataset<br>ny Dataset<br>ny Dataset<br>ny Dataset<br>ny Dataset<br>ny Dataset<br>ny Dataset<br>ny Dataset<br>ny Dataset<br>ny Dataset | GroupName                                                                                                    | Productikame          | CenterX<br>-117.574988<br>-117.575<br>-117.575<br>-117.575<br>-117.575<br>-117.575<br>-117.575<br>-117.575<br>-117.575<br>-117.575<br>-117.575<br>-117.575 | CenterY<br>34.000122<br>34.<br>34<br>34<br>34<br>34<br>34<br>34<br>34<br>34<br>34<br>34                                                                                                    | 20rder<br><nub<br>chub<br/>chub<br/><nub<br><nub<br><nub<br><nub<br><nub<br><nub<br><nub< td=""><td>Thumbnail<br/>Bigo<br/>Dipo<br/>Dipo<br/>Dipo<br/>Dipo<br/>Dipo<br/>Dipo<br/>Dipo<br/>Dip</td><td>Shape_Length<br/>1984<br/>1994<br/>1994<br/>1994<br/>1994<br/>1994<br/>1994<br/>1994<br/>1994</td><td>Shape, &lt;<br/>Shape, &lt;<br/>Shape, &lt;<br/>Shape, &lt;<br/>Shape, &lt;<br/>Shape, &lt;<br/>Shape, &lt;<br/>Shape, &lt;<br/>Shape, &lt;<br/>Shape, &lt;<br/>Shape, &lt;<br/>Shape, &lt;<br/>Shape, &lt;<br/>Shape, </td></nub<></nub<br></nub<br></nub<br></nub<br></nub<br></nub<br></nub<br>                                                                                                    | Thumbnail<br>Bigo<br>Dipo<br>Dipo<br>Dipo<br>Dipo<br>Dipo<br>Dipo<br>Dipo<br>Dip                                                                                                    | Shape_Length<br>1984<br>1994<br>1994<br>1994<br>1994<br>1994<br>1994<br>1994<br>1994                                                                                                    | Shape, <<br>Shape, <<br>Shape, <<br>Shape, <<br>Shape, <<br>Shape, <<br>Shape, <<br>Shape, <<br>Shape, <<br>Shape, <<br>Shape, <<br>Shape, <<br>Shape, <<br>Shape,                                                                                                    |
|        | Te A   | verare city<br>Properties.<br>Properties.<br>Profestion/Ai<br>OBJECTO<br>005JECTO<br>005JECTO | w                                                                                                    | RASTER 7      | Upb         E           Reme         Norme           View         View           NO2_1996_ANI         Norme           NO2_1996_API         Norme           VO2_1996_API         Norme           VO2_1996_Feb         Norme           VO2_1996_Feb         Norme           VO2_1996_Har         Norme           VO2_1996_Har         Norme           VO2_1996_Mar         Norme                                                                                                    | MinPS MinPS 0 0 0 0 0 0 0 0 0 0 0 0 0 0 0 0 0 0 0                                                                                                    | MaxPS<br>0.1<br>0.1<br>0.1<br>0.1<br>0.1<br>0.1<br>0.1<br>0.1<br>0.1<br>0.1 | Raxters<br>aid Setected<br>sis dialog allo<br>to selected<br>z.<br>LowP5 H<br>0.01<br>0.01<br>0.01<br>0.01<br>0.01<br>0.01<br>0.01<br>0.0                                                                                                    | ighPS         Catego           0.03         Physical Stress           0.01         Physical Stress           0.01         Physical Stress           0.01         Physical Stress           0.01         Physical Stress           0.01         Physical Stress           0.01         Physical Stress           0.01         Physical Stress           0.01         Physical Stress           0.01         Physical Stress           0.01         Physical Stress           0.01         Physical Stress           0.01         Physical Stress           0.02         Physical Stress           0.03         Physical Stress | y Teg<br>ny Dataset<br>ny Dataset<br>ny Dataset<br>ny Dataset<br>ny Dataset<br>ny Dataset<br>ny Dataset<br>ny Dataset                             | GroupName                                                                                                    | ProductName           | CenterX<br>-117,574988<br>-117,575<br>-117,575<br>-117,575<br>-117,575<br>-117,575<br>-117,575<br>-117,575<br>-117,575<br>-117,575<br>-117,575<br>-117,575 | CenterY<br>34 000122<br>34<br>34<br>34<br>34<br>34<br>34<br>34                                                                                                    | •<br>•<br>•<br>•<br>•<br>•<br>•<br>•<br>•<br>•<br>•<br>•<br>•<br>•                                                                                                    | Thumbnail<br>9460<br>9460<br>9460<br>9460<br>9460<br>9460<br>9460<br>9460                                                                                                    | Shape_Length<br>19.94<br>10.94<br>10.94<br>10.94<br>10.94<br>10.94<br>19.94<br>19.94<br>19.94                                                                                                    | >>>>>>>>>>>>>>>>>>>>>>>>>>>>>>>>>>>>>>                                                                                                    |
|        | Ta An  | ble<br>Properties.<br>Properties.<br>Pr                                                                                                    | W 1.3<br>W 1.3<br>Package.<br>Package.<br>Pa | RASTER        | Name           Name           View           View                                                                                                    | MinPS MinPS  | MexPS<br>0.1<br>0.1<br>0.1<br>0.1<br>0.1<br>0.1<br>0.1<br>0.1<br>0.1<br>0.1 | Raxters<br>ad Setected<br>ad Setected<br>the selected<br>t.<br>001<br>001<br>001<br>001<br>001<br>001<br>001<br>001<br>001<br>00                                                                                                    | sghPS         Catego           0.01         Pres           0.01         Pres           0.01         Pres           0.01         Pres           0.01         Pres           0.01         Pres           0.01         Pres           0.01         Pres           0.01         Pres           0.01         Pres                                                                                                    | y Tag<br>ary Dataset<br>ary Dataset<br>ary Dataset<br>ary Dataset<br>ary Dataset<br>ary Dataset<br>ary Dataset<br>ary Dataset<br>ary Dataset      | GroupName                                                                                                    | ProductName           | CenterX<br>-117.574000<br>-117.575<br>-117.575<br>-117.575<br>-117.575<br>-117.575<br>-117.575<br>-117.575<br>-117.575<br>-117.575                         | CenterV<br>34.000122<br>34.000122<br>34<br>34<br>34<br>34<br>34<br>34<br>34<br>34<br>34<br>34                                                                                                    | -<br>-<br>-<br>-<br>-<br>-<br>-<br>-<br>-<br>-<br>-<br>-<br>-<br>-                                                                                                    | Thumbrisii<br>8960<br>9950<br>9950<br>9950<br>9950<br>9950<br>9950<br>9950<br>9                                                                                                    | Shape_Length           19.94           10.94           10.94           10.94           10.94           10.94           10.94           10.94           10.94                                                                                             | Shape<br>20<br>20<br>21<br>21<br>22<br>21<br>22<br>21<br>22<br>21<br>21<br>21<br>21<br>21<br>21                                                                                                    |
|        |        | ble<br>ble<br>rPollution/A<br>f<br>f<br>f<br>f<br>f<br>f<br>f<br>f<br>f<br>f<br>f<br>f<br>f<br>f<br>f<br>f<br>f<br>f<br>f                                                                                                    | W 1.2<br>Package.<br>Package.<br>Package.<br>Pallutions<br>Pallutions<br>Pall                                                                      | ICO2          | Name<br>View<br>View<br>View<br>View<br>View<br>View<br>View<br>Vie                                                                                                    | Association of the second second seco | MaxPS<br>0.1<br>0.1<br>0.1<br>0.1<br>0.1<br>0.1<br>0.1<br>0.1               | Raxters<br>ad Setected<br>is dialog all<br>is estected<br>is estected<br>is estec | ighPS Catego<br>0.00 Pre<br>0.01 Pre<br>0.01 Pre<br>0.01 Pre<br>0.01 Pre<br>0.01 Pre<br>0.01 Pre                                                                                                    | y Tag<br>ty Dataset<br>ty Dataset<br>ty Dataset<br>ty Dataset<br>ty Dataset<br>ty Dataset<br>ty Dataset<br>ty Dataset                             | GroupName                                                                                                    | Productitame          | CenterX<br>-117.579<br>-117.579<br>-117.575<br>-117.575<br>-117.575<br>-117.575<br>-117.575<br>-117.575                                                    | CenterY<br>34 60012<br>34<br>34<br>34<br>34<br>34<br>34<br>34<br>34<br>34                                                                                                    | ZOrder<br>«Nut»<br>«Nut»<br>«Nut»<br>«Nut»<br>«Nut»<br>«Nut»<br>«Nut»<br>«Nut»<br>«Nut»                                                                                                    | Thumbnail           Biob           Biob           Biob           Biob           Biob           Biob           Biob                                                                                                    | Shape_Length         104           1094         1094           1094         1094           1094         1094           1094         1094           1094         1094           1094         1094           1094         1094           1094         1094 | Shape<br>2d<br>a<br>a<br>a<br>a<br>a<br>a<br>a<br>a<br>a<br>a<br>a<br>a<br>a<br>a<br>a<br>a<br>a<br>a                                                                                                    |
|        |        | Properties.                                                                                                    | W 1.2<br>W 1.2<br>W 1.2<br>W 2.2<br>W 2.1<br>W 2.1                                                                                                    |               | Name           Weiler           With the second second secon | MinPS MinPS  | MaxPS<br>0.1<br>0.1<br>0.1<br>0.1<br>0.1<br>0.1<br>0.1<br>0.1<br>0.1<br>0.1 | Raxters<br>ad Selected<br>is dialog allo<br>he selected<br>t.<br>0.01<br>0.01<br>0.01<br>0.01<br>0.01<br>0.01<br>0.01<br>0                                                                                                    | IghPS         Catego           0.03         Pre           0.03         Pre           0.04         Pre           0.05         Pre           0.01         Pre           0.03         Pre           0.04         Pre           0.05         Pre           0.06         Pre           0.07         Pre           0.08         Pre           0.01         Pre           0.01         Pre           0.01         Pre                                                                                                    | y Tag<br>yy Gataset<br>yy Gataset<br>yy Gataset<br>yy Gataset<br>yy Gataset<br>yy Gataset<br>yy Gataset                                           | GroupName                                                                                                    | ProductName           | CentorX<br>                                                                                                    | CenterY<br>34.000122<br>34.00122<br>34.00123<br>34.00123<br>34. | ZOrder<br>«Nub»<br>«Nub»<br>«Nub»<br>«Nub»<br>«Nub»<br>«Nub»<br>«Nub»<br>«Nub»                                                                                                    | Thumbnail           Bib           Bib <td>Shape_Length<br/>1994<br/>1994<br/>1994<br/>1994<br/>1994<br/>1994<br/>1994<br/>199</td> <td>&gt;           Shape           X           X</td> | Shape_Length<br>1994<br>1994<br>1994<br>1994<br>1994<br>1994<br>1994<br>199                                                                                                    | >           Shape           X           X |

Indicate where to save the file/s. Select file format desired; default is TIFF, but you may choose something else.

|                   |                           | ą                                                                                                    | ×                       |                                                                                                    |                                                                                                    |                           |                                                                                                    |                                  | - And by a specia |                                                      |                                                                                                    | -                                                                                            |                                                                                                   |                                                                                                    |                                                                                           |                                                                                                    |                                                                                                    |
|-------------------|---------------------------|----------------------------------------------------------------------------------------------------|-------------------------|----------------------------------------------------------------------------------------------------|----------------------------------------------------------------------------------------------------|---------------------------|----------------------------------------------------------------------------------------------------|----------------------------------|-------------------|------------------------------------------------------|----------------------------------------------------------------------------------------------------|----------------------------------------------------------------------------------------------|---------------------------------------------------------------------------------------------------|----------------------------------------------------------------------------------------------------|-------------------------------------------------------------------------------------------|----------------------------------------------------------------------------------------------------|----------------------------------------------------------------------------------------------------|
| Layers            | ∿AirPc8u                  | tionNO2                                                                                                    | 1 -                     | -                                                                                                    |                                                                                                    | _                         |                                                                                                    |                                  |                   | _                                                    |                                                                                                    | -                                                                                            |                                                                                                   | -                                                                                                    |                                                                                           |                                                                                                    | · ·                                                                                                    |
| Value<br>High: 40 | .85                       |                                                                                                    |                         | 1000                                                                                                    | Download                                                                                                    | electe                    | a russien                                                                                                    |                                  |                   |                                                      |                                                                                                    |                                                                                              |                                                                                                   |                                                                                                    |                                                                                           |                                                                                                    |                                                                                                    |
|                   |                           |                                                                                                    |                         |                                                                                                    | Enter or be                                                                                                    | woe ta                    | get location on dick                                                                                                    |                                  |                   |                                                      |                                                                                                    |                                                                                              |                                                                                                   |                                                                                                    |                                                                                           |                                                                                                    |                                                                                                    |
| Low 1-91          |                           |                                                                                                    |                         |                                                                                                    | G: YORL N                                                                                                    | SCVM                      | oliution (DownloadRasters)                                                                                                    |                                  |                   |                                                      |                                                                                                    |                                                                                              | 8                                                                                                 |                                                                                                    |                                                                                           |                                                                                                    |                                                                                                    |
|                   |                           |                                                                                                    |                         |                                                                                                    | Downloa                                                                                                    | files its                 |                                                                                                    |                                  |                   |                                                      |                                                                                                    |                                                                                              |                                                                                                   |                                                                                                    |                                                                                           |                                                                                                    |                                                                                                    |
|                   |                           |                                                                                                    |                         |                                                                                                    | OB<br>VV<br>VV                                                                                                    |                           | Fie<br>NO2_1998_Feb_RASTER_1.0F<br>NO2_1998_Feb_RASTER_1.0F<br>NO2_1998_Jan_RASTER_1.0F<br>NO2_1998_Jan_RASTER_1.0F                                                                                                    | r<br>F. av.a amil<br>T. av.a smi |                   | 5ize<br>258.09 KB<br>1.52 KB<br>263.75 KB<br>1.55 KB | Stati<br>Perio<br>Perio<br>Perio                                                                     | a a a a                                                                                      |                                                                                                   |                                                                                                    |                                                                                           |                                                                                                    |                                                                                                    |
|                   |                           |                                                                                                    |                         |                                                                                                    | Clip raste                                                                                                    | ĸ                         | NO2_1996_MM_RASTER_1.t<br>NO2_1996_ANN_RASTER_1.t<br>NO2_1996_ANN_RASTER_1.t                                                                                                    | r.auxxmi<br>f<br>f.auxxmi        | ~                 | 1.53 KB<br>253.01 KB<br>1.53 KB                      | Penc<br>Penc                                                                                         | g<br>g<br>Downlo                                                                             | iad                                                                                               | Y.                                                                                                    |                                                                                           | )                                                                                                    |                                                                                                    |
|                   | Table                     |                                                                                                    |                         |                                                                                                    | Convert                                                                                                    | sters:                    | Convert only whe                                                                                                    | en required                      | ~                 |                                                      |                                                                                                    | 100.707                                                                                      | Photo -                                                                                           | 1                                                                                                    |                                                                                           |                                                                                                    |                                                                                                    |
|                   | Table                     | Ra - 1 Ra 18a (                                                                                                    | 9 49 ×                  |                                                                                                    | Convert                                                                                                    | sters:                    | Convert only whe                                                                                                    | en required                      | ~                 | Settings                                             |                                                                                                    | Close                                                                                        | e -                                                                                               |                                                                                                    |                                                                                           |                                                                                                    | - ×                                                                                                    |
|                   | Table                     | 😂 -   🎭 🚱 🕻<br>tion/AirPollution                                                                                                    | a aga ⊯<br>NO2          |                                                                                                    | Convert<br>Total spac                                                                                                    | sters:<br>require         | Convert only who                                                                                                    | en required                      | ~                 | Settings                                             |                                                                                                    | Close                                                                                        | •                                                                                                 |                                                                                                    |                                                                                           |                                                                                                    | - ×<br>×                                                                                                    |
|                   | Table                     | tion/AirPollution                                                                                                    | NOZ                     | Name                                                                                                    | Convert                                                                                                    | sters:<br>require<br>Max  | Convert only whi<br>d on disk: 1.01 Mil<br>Data Download Settings                                                                                                    | en required                      | ~                 | settings<br>× ne                                     | Cente                                                                                                | Close<br>Close                                                                               | enterY                                                                                            | ZOrder                                                                                                    | Thumbnail                                                                                 | Shape_Length                                                                                                    | × Shape                                                                                                    |
|                   | Table                     | tion/AirPollution<br>ECTID Shape<br>145 Polygon<br>1 Polygon                                                                                                    | NO2                     | Name<br>NO2_1998_A<br>NO2_1998_A                                                                                                    | Convert<br>Total spac                                                                                                    | sters:<br>require<br>Max  | Convert only who<br>d on disk: 1.01.MI<br>Data Download Settings<br>Format Conversion Settings                                                                                                    | en required                      | ~                 | Settings                                             | Cente                                                                                                | Close                                                                                        | t<br>centerY<br>4 000122<br>34                                                                    | ZOrder                                                                                                    | Thumbnail<br>Blob<br>Blob                                                                 | Shape_Length<br>19.94<br>19.94                                                                                                    | Shape A                                                                                                    |
|                   | Table                     | Econ AirPollution<br>IECTID Shape<br>145 Polygon<br>1 Polygon<br>2 Polygon                                                                                                    | NOZ                     | No2_1998_A<br>NO2_1998_A<br>NO2_1998_A<br>NO2_1998_A                                                                                                    | Converti<br>Total space<br>MinP<br>NN<br>pr<br>10                                                                                                  | sters:<br>require<br>Max  | Convert only whe<br>d on disk: 1.01 MI<br>Data Download Settings<br>Format Conversion Settings<br>Output Format:                                                                                                    | en required                      | ~                 | Settings                                             | Cente<br>-117.57<br>-117<br>-117                                                                     | Close<br>68 3<br>75<br>75<br>75                                                              | enterY<br>4 000122<br>34<br>34                                                                    | ZOrder<br>Nul-<br>chub-                                                                                            | Thumbnail<br>Blob<br>Blob                                                                 | Shape_Length<br>19.94<br>19.94<br>19.94                                                                                                    | Shape ^<br>23<br>21<br>21<br>21                                                                                                    |
|                   | Table                     | ECTID Shape<br>145 Polygon<br>2 Polygon<br>3 Polygon<br>4 Polygon                                                                                                    | NOZ<br>RASTER           | NO2_1998_A<br>NO2_1998_A<br>NO2_1998_A<br>NO2_1998_D<br>NO2_1998_D<br>NO2_1998_F                                                                                                    | Total space                                                                                                    | sters:<br>require<br>Max  | Convert only who<br>d on disk: 1.01 MI<br>Data Download Settings<br>Format Conversion Settings<br>Output Format:                                                                                                    | en required                      | ~                 | Settings                                             | Cente<br>-117.57<br>-117<br>-117<br>-117<br>-117<br>-117                                             | Close<br>688 3<br>75<br>75<br>75<br>75<br>75                                                 | enterY<br>4 000122<br>34<br>34<br>34                                                              | ZOrder<br>Nub<br>Nub<br>Nub<br>Nub<br>Nub                                                                          | Thumbnail<br>Blob<br>Blob<br>Blob<br>Blob<br>Blob                                         | Shape_Length<br>19.94<br>19.94<br>19.94<br>19.94<br>19.94                                                                                                    | Shape ^<br>2<br>71<br>21<br>71<br>23<br>71<br>23                                                                                                    |
|                   | Table                     | Ecrib Shape<br>145 Polygon<br>2 Polygon<br>3 Polygon<br>4 Polygon<br>5 Polygon                                                                                                    | NO2<br>RASTER           | No2_1998_A<br>No2_1998_A<br>No2_1998_A<br>No2_1998_F<br>No2_1998_F<br>No2_1998_F                                                                                                    | Convert<br>Total spac<br>MinP<br>MN<br>up<br>up<br>up<br>up<br>up<br>up<br>up<br>up                                                                | sters:                    | Convert only why<br>d on disk: 1.01 MB<br>Data Download Settings<br>Format Conversion Settings<br>Output Format:<br>Compression Type:                                                                                               | TIFF<br>NONE                     | ~                 | detings                                              | Cente<br>-117.57<br>-111<br>-111<br>-111<br>-111<br>-111<br>-111                                     | Close<br>88 3<br>75<br>75<br>75<br>75<br>75                                                  | enter¥<br>4.000122<br>34<br>34<br>34<br>34                                                        | ZOrder<br>Nuls<br>diub<br>diub<br>diub<br>diub<br>diub<br>diub                                                     | Thumbnail<br>Biob<br>Biob<br>Biob<br>Biob<br>Biob                                         | Shape_Length<br>19.94<br>19.94<br>19.94<br>19.94<br>19.94<br>19.94                                                                                                    | × × × × × × × × × × × × × × × × × × ×                                                                                                    |
|                   | Table                     | Constant Pollution     Constant Pollution     Constant Polygon     Polygon     Polygo | 3 dØ ≍<br>NO2<br>RASTER | NO2_1998_A<br>NO2_1998_A<br>NO2_1998_A<br>NO2_1998_D<br>NO2_1998_F<br>NO2_1998_F<br>NO2_1998_J<br>NO2_1998_J                                                                                                    | Convert<br>Total spac<br>MinP<br>UNN<br>or<br>up<br>ec<br>eb<br>un<br>d                                                                            | sters:<br>require<br>Max  | Convert only whe<br>d on disk: 1.01 MB<br>Data Download Settings<br>Format Conversion Settings<br>Output Pormat:<br>Compression Type:<br>Compression Quality:                                                                       | TIFF<br>NONE<br>75               | ~                 | Settings                                             | Cente<br>-112.57<br>-111<br>-111<br>-111<br>-111<br>-111<br>-111<br>-111<br>-1                       | Close<br>88 3<br>75<br>75<br>75<br>75<br>75<br>75<br>75<br>75<br>75<br>75                    | EenterY<br>4.000122<br>34<br>34<br>34<br>34<br>34<br>34<br>34                                     | ZOrder<br>Nuls<br>diuls<br>diuls<br>diuls<br>diuls<br>diuls<br>diuls<br>diuls                                      | Thumbnail<br>Blob<br>Blob<br>Blob<br>Blob<br>Blob<br>Blob<br>Blob                         | Shape_Length<br>19.94<br>19.94<br>19.94<br>19.94<br>19.94<br>19.94<br>19.94<br>19.94                                                                                                    | × * * * * * * * * * * * * * * * * * * *                                                                                                    |
|                   | Table<br>AirPollut<br>OBJ |                                                                                                    | 3 40 ≍<br>NO2<br>RASTER | N02_1998_A<br>N02_1998_A<br>N02_1998_U<br>N02_1998_U<br>N02_1998_U<br>N02_1998_U<br>N02_1998_U<br>N02_1998_U<br>N02_1998_U<br>N02_1998_U                                                                                                    | Convert<br>Total spac<br>MinP<br>UNN<br>up<br>up<br>up<br>up<br>up<br>up<br>up<br>up<br>up<br>up<br>up<br>up<br>up                                 | sters:<br>Max             | Convertionly whe<br>d on delic: 1.01 MB<br>Data Download Settings<br>Format Conversion Settings<br>Oulput Format:<br>Compression Type:<br>Compression Quality:                                                                      | TIPP<br>NONE<br>75               | ~                 | Settings                                             | Cente<br>-112.57<br>-111<br>-111<br>-111<br>-111<br>-111<br>-111<br>-111<br>-1                       | Close<br>88 3-<br>75<br>75<br>75<br>75<br>75<br>75<br>75<br>75<br>75<br>75<br>75<br>75<br>75 | centerY<br>4.000122<br>34<br>34<br>34<br>34<br>34<br>34<br>34<br>34<br>34<br>34<br>34             | ZOrder<br>Nuls<br>Nuls<br>Nuls<br>Nuls<br>Nuls<br>Nuls<br>Nuls<br>Nuls<br>Nuls<br>Nuls                             | Thumbnail<br>Biob<br>Biob<br>Biob<br>Biob<br>Biob<br>Biob<br>Biob<br>Biob                 | Shape Length<br>19.94<br>19.94<br>19.94<br>19.94<br>19.94<br>19.94<br>19.94<br>19.94<br>19.94                                                                                                    | ×     ×     ×     ×     ×     ×     ×     ×     ×     ×     ×     ×     ×     ×     ×     ×     ×     ×     ×     ×     ×     ×     ×     ×     ×     ×     ×     ×     ×     ×     ×     ×     ×     ×     ×     ×     ×     ×     ×     ×     ×     ×     ×     ×     ×     ×     ×     ×     ×     ×     ×     ×     ×     ×     ×     ×     ×     ×     ×     ×     ×     ×     ×     ×     ×     ×     ×     ×     ×     ×     ×     ×     ×     ×     ×     ×     ×     ×     ×     ×     ×     ×     ×     ×     ×     ×     ×     ×     ×     ×     ×     ×     ×     ×     ×     ×     ×     ×     ×     ×     ×     ×     ×     ×     ×     ×     ×     ×     ×     ×     ×     ×     ×     ×     ×     ×     ×     ×     ×     ×     ×     ×     ×     ×     ×     ×     ×     ×     ×     ×     ×     ×     ×     ×     ×     ×     ×     ×     ×     ×     ×     ×     ×     ×     ×     ×     ×     ×     ×     ×     ×     ×     ×     ×     ×     ×     ×     ×     ×     ×     ×     ×     ×     ×     ×     ×     ×     ×     ×     ×     ×     ×     ×     ×     ×     ×     ×     ×     ×     ×     ×     ×     ×     ×     ×     ×     ×     ×     ×     ×     ×     ×     ×     ×     ×     ×     ×     ×     ×     ×     ×     ×     ×     ×     ×     ×     ×     ×     ×     ×     ×     ×     ×     ×     ×     ×     ×     ×     ×     ×     ×     ×     ×     ×     ×     ×     ×     ×     ×     ×     ×     ×     ×     ×     ×     ×     ×     ×     ×     ×     ×     ×     ×     ×     ×     ×     ×     ×     ×     ×     ×     ×     ×     ×     ×     ×     ×     ×     ×     ×     ×     ×     ×     ×     ×     ×     ×     ×     ×     ×     ×     ×     ×     ×     ×     ×     ×     ×     ×     ×     ×     ×     ×     ×     ×     ×     ×     ×     ×     ×     ×     ×     ×     ×     ×     ×     ×     ×     ×     ×     ×     ×     ×     ×     ×     ×     ×     ×     ×     ×     ×     ×     ×     ×     ×     ×     ×     ×     ×     ×     ×     ×     ×     ×     ×     ×     ×     ×     ×     ×     ×     ×     ×     ×     ×     ×     ×     ×     ×     ×     × |
|                   | Table                     | tion/ArtPollution<br>IECTID Shape<br>T45 Polygon<br>2 Polygon<br>3 Polygon<br>4 Polygon<br>5 Polygon<br>6 Polygon<br>7 Polygon<br>6 Polygon<br>9 Polygon                                                                                                    | RASTER                  | NO2_1998_A<br>NO2_1998_A<br>NO2_1998_U<br>NO2_1998_U<br>NO2_1998_U<br>NO2_1998_U<br>NO2_1998_U<br>NO2_1998_U<br>NO2_1998_U<br>NO2_1998_U<br>NO2_1998_U                                                                                                    | Convert<br>Total spac<br>MindP<br>up<br>we<br>eb<br>un<br>un<br>ar<br>ay                                                                           | sters:                    | Convert only whe<br>d on disk: 1.01481<br>Data Download Settings<br>Format Conversion Settings<br>Output Format:<br>Compression Type:<br>Compression Type:<br>Compression Quality:                                                  | TIPP<br>NONE<br>75               | ~                 | Settings                                             | Cente<br>-117.57<br>-1117.51<br>-111<br>-111<br>-111<br>-111<br>-111<br>-111<br>-111<br>-            | Close<br>88 3-<br>75<br>75<br>75<br>75<br>75<br>75<br>75<br>75<br>75<br>75<br>75<br>75<br>75 | centerY<br>4.000122<br>34<br>34<br>34<br>34<br>34<br>34<br>34<br>34<br>34<br>34<br>34<br>34<br>34 | ZOrder<br>Nuls<br>chub<br>chub<br>chub<br>chub<br>chub<br>chub<br>chub<br>chub                                     | Thumbnail<br>Blob<br>Blob<br>Blob<br>Blob<br>Blob<br>Blob<br>Blob<br>Blo                  | Shape Length<br>19.94<br>19.94<br>19.94<br>19.94<br>19.94<br>19.94<br>19.94<br>19.94<br>19.94<br>19.94<br>19.94<br>19.94<br>19.94<br>19.94<br>19.94                                                                                                    | ×<br>Shape ^<br>27<br>27<br>27<br>27<br>27<br>27<br>27<br>2                                                                                                    |
|                   | Table                     | Constant of the second second se | RASTER                  | NO2_1998_A<br>NO2_1998_A<br>NO2_1998_A<br>NO2_1998_J<br>NO2_1998_J<br>NO2_1998_J<br>NO2_1998_U<br>NO2_1998_U<br>NO2_1998_U                                                                                                    | Convert<br>Total spac<br>Min9<br>spr<br>wc<br>eb<br>wc<br>eb<br>ut<br>ut<br>un<br>lar<br>ay                                                        | sters:                    | Convert only white<br>dan diak: 1.01.MB<br>Data Download Settings<br>Output Format:<br>Compression Type:<br>Compression Quality:<br>Display full file paths                                                                         | TIPP<br>NONE<br>75               | ×                 | Settings                                             | Cente<br>-117.57<br>-117<br>-117<br>-117<br>-117<br>-117<br>-117<br>-117<br>-1                       | Close<br>88 3-<br>75<br>75<br>75<br>75<br>75<br>75<br>75<br>75<br>75<br>75<br>75<br>75       | enterY<br>4 000122<br>34<br>34<br>34<br>34<br>34<br>34<br>34<br>34<br>34<br>34<br>34              | ZOrder<br>eliula<br>eliula<br>eliula<br>eliula<br>eliula<br>eliula<br>eliula<br>eliula<br>eliula                   | Thumbnail<br>Blob<br>Riob<br>Blob<br>Riob<br>Blob<br>Blob<br>Blob<br>Blob<br>Blob<br>Blob | Shape Length<br>19.94<br>19.94<br>19.94<br>19.94<br>19.94<br>19.94<br>19.94<br>19.94<br>10.94                                                                                                    | x<br>x<br>3hape<br>2i<br>2i<br>2i<br>2i<br>2i<br>2i<br>2i<br>2i<br>2i<br>2i                                                                                                    |
|                   | Table                     | Constant Section 2 (1) (1) (1) (1) (1) (1) (1) (1) (1) (1)                                                                                                    | RASTER                  | NO2_1998_A<br>NO2_1998_A<br>NO2_1998_A<br>NO2_1998_D<br>NO2_1998_D<br>NO2_1998_D<br>NO2_1998_U<br>NO2_1998_U<br>NO2_1998_U<br>NO2_1998_U<br>NO2_1998_U                                                                                                    | Convert<br>Total space<br>MinP<br>UNN<br>UP<br>UP<br>UP<br>UP<br>UP<br>UP<br>UP<br>UP<br>UP<br>UP<br>UP<br>UP<br>UP                                | sters:<br>Require<br>Alan | Convert only whe<br>d on del: 1.01.MI<br>Data Download Settings<br>Permat Conversion Settings<br>Output Format:<br>Compression Type:<br>Compression Quality:<br>Display full file paths<br>Mantain folder structure                 | TIPP<br>NONE<br>75               | ×                 | Settings                                             | Cente<br>-117.57<br>-1117.57<br>-1117<br>-1117<br>-1117<br>-1117<br>-1117<br>-1117<br>-1117<br>-1117 | Close<br>88 3-<br>75<br>75<br>75<br>75<br>75<br>75<br>75<br>75<br>75<br>75<br>75<br>75       | enterY<br>4 000122<br>34<br>34<br>34<br>34<br>34<br>34<br>34<br>34<br>34<br>34<br>34<br>34        | ZOrder<br>shub-<br>diub-<br>diub-<br>diub-<br>diub-<br>diub-<br>diub-<br>diub-<br>diub-<br>diub-<br>diub-<br>diub- | Thumbnail<br>Biob<br>Niob<br>Niob<br>Biob<br>Biob<br>Biob<br>Biob<br>Riob<br>Riob         | Shape Length<br>19 94<br>19 94<br>19 94<br>19 94<br>19 94<br>19 94<br>19 94<br>19 94<br>19 94<br>19 94                                                                                                    | X<br>X<br>Shape ^<br>27<br>27<br>27<br>27<br>27<br>27<br>27<br>27<br>27<br>27<br>27<br>27<br>27                                                                                                    |
|                   | Table                     | Constant Sector AsirPollution     CONTROLLING     CONTROLLING     CONTROLLING     CONTROLLING     CONTROLLING     CONTROLLING     CONTROLLING     CONTROLLING                                                                                                    | RASTER                  | NO2_1998_A<br>NO2_1998_A<br>NO2_1998_A<br>NO2_1998_U<br>NO2_1998_J<br>NO2_1998_J<br>NO2_1998_J<br>NO2_1998_J<br>NO2_1998_J<br>NO2_1998_J<br>NO2_1998_J<br>NO2_1998_J                                                                                                    | Converti<br>Total space<br>MinP<br>VIN<br>UP<br>EC<br>EB<br>I<br>I<br>I<br>I<br>I<br>I<br>I<br>I<br>I<br>I<br>I<br>I<br>I<br>I<br>I<br>I<br>I<br>I | sters:                    | Convert only who<br>dran data: 1.01.MB<br>Data Download Settings<br>Output format:<br>Compression Type:<br>Compression Quality:<br>Display full file paths<br>Hanitan folder structure                                              | TIPE<br>NONE<br>75               | ~                 | Settings<br>v<br>v<br>Canual                         | Cente<br>-112 57<br>-111<br>-111<br>-111<br>-111<br>-111<br>-111<br>-111<br>-1                       | Close<br>888 3-<br>75<br>75<br>75<br>75<br>75<br>75<br>75<br>75<br>75<br>75<br>75<br>75      | enterY<br>4 000122<br>34<br>34<br>34<br>34<br>34<br>34<br>34<br>34<br>34<br>34<br>34<br>34        | ZOrder<br>shub-<br>diub-<br>diub-<br>diub-<br>diub-<br>diub-<br>diub-<br>diub-<br>diub-<br>diub-<br>diub-<br>diub- | Thumbnail<br>Biob<br>Biob<br>Biob<br>Biob<br>Biob<br>Biob<br>Biob<br>Biob                 | Shape Length<br>19.94<br>19.94<br>19.94<br>19.94<br>19.94<br>19.94<br>19.94<br>19.94<br>19.94<br>19.94                                                                                                    | X     X     X     X     Shape, ^     2     7     7     7     7     7     7     7     7     7     7     7     7     7     7     7     7     7     7     7     7     7     7     7     7     7     7     7     7     7     7     7     7     7     7     7     7     7     7     7     7     7     7     7     7     7     7     7     7     7     7     7     7     7     7     7     7     7     7     7     7     7     7     7     7     7     7     7     7     7     7     7     7     7     7     7     7     7     7     7     7     7     7     7     7     7     7     7     7     7     7     7     7     7     7     7     7     7     7     7     7     7     7     7     7     7     7     7     7     7     7     7     7     7     7     7     7     7     7     7     7     7     7     7     7     7     7     7     7     7     7     7     7     7     7     7     7     7     7     7     7     7     7     7     7     7     7     7     7     7     7     7     7     7     7     7     7     7     7     7     7     7     7     7     7     7     7     7     7     7     7     7     7     7     7     7     7     7     7     7     7     7     7     7     7     7     7     7     7     7     7     7     7     7     7     7     7     7     7     7     7     7     7     7     7     7     7     7     7     7     7     7     7     7     7     7     7     7     7     7     7     7     7     7     7     7     7     7     7     7     7     7     7     7     7     7     7     7     7     7     7     7     7     7     7     7     7     7     7     7     7     7     7     7     7     7     7     7     7     7     7     7     7     7     7     7     7     7     7     7     7     7     7     7     7     7     7     7     7     7     7     7     7     7     7     7     7     7     7     7     7     7     7     7     7     7     7     7     7     7     7     7     7     7     7     7     7     7     7     7     7     7     7     7     7     7     7     7     7     7     7     7     7     7     7     7     7     7     7     7     7     7     7     7      |
|                   | Table                     | Constant of the second second se | NO2<br>NO2              | No2_1996         A           NO2_1996         A           NO2_1997         A           NO2_1998         A           NO2_1998         A           NO2_1998         A           NO2_1998         A           NO2_1998         A           NO2_1998         A           NO2_1998         A           NO2_1998         A           NO2_1998         A           NO2_1998         A           NO2_1998         A           NO2_1998         A           NO2_1998         A           NO2_1998         A | Convert :<br>Total spac.<br>MinP<br>up<br>por<br>sec<br>ieb<br>n<br>ar<br>iay<br>157 Select                                                        | sters:<br>Max             | Convert only with<br>et an olivei 10 1 MB<br>Deta Download Settings<br>Output Format:<br>Compression Type:<br>Compression Type:<br>Compression Quality:<br>Compression Quality:<br>Compression Roberts<br>(Manhan fidder shurchare) | TIPP<br>NONE<br>75               | OK.               | Settings                                             | Cente<br>-112.57<br>-111<br>-111<br>-111<br>-111<br>-111<br>-111<br>-111<br>-1                       | Close<br>888 3-<br>75<br>75<br>75<br>75<br>75<br>75<br>75<br>75<br>75<br>75<br>75            | EenterY 4 000122<br>34<br>34<br>34<br>34<br>34<br>34<br>34<br>34<br>34<br>34<br>34                | ZOrder<br>diub<br>diub<br>diub<br>diub<br>diub<br>diub<br>diub<br>diub                                             | Thumbnail<br>Bob<br>Nob<br>Bob<br>Bob<br>Bob<br>Bob<br>Bob<br>Bob<br>Bob<br>Bob<br>Bob    | Shape Length           19.94           19.94           19.94           19.94           19.94           19.94           19.94           19.94           19.94           19.94           19.94           19.94           19.94           19.94           19.94           19.94           19.94           19.94           19.94           19.94           19.94 | X<br>Shape ^<br>27<br>27<br>27<br>27<br>27<br>27<br>27<br>27<br>27<br>27                                                                                                    |

Repeat the process to access multiple sets for all pollutants.

"Image Service" downloads are like any other rasters and can be used in spatial analyses as desired. ArcGIS has extensive online help files accessed with "Help" on the top Menu Bar. Pollutant data use the ArcGIS Online data convention of a **WGS84 Geographic** "projection" – you may re-project downloaded data using GIS software.

# FURTHER HELP:

Faculty, staff and/or students with additional questions can contact spatial\_support@usc.edu or check the Spatial Sciences Institute website for the days and times "office" hours are scheduled (see <a href="https://spatial.usc.edu/index.php/help-desk/">https://spatial.usc.edu/index.php/help-desk/</a> for additional details).